## 🔀 三井住友信託銀行

# 三井住友信託ダイレクト

## インターネットバンキング操作ガイド(スマートフォン用)

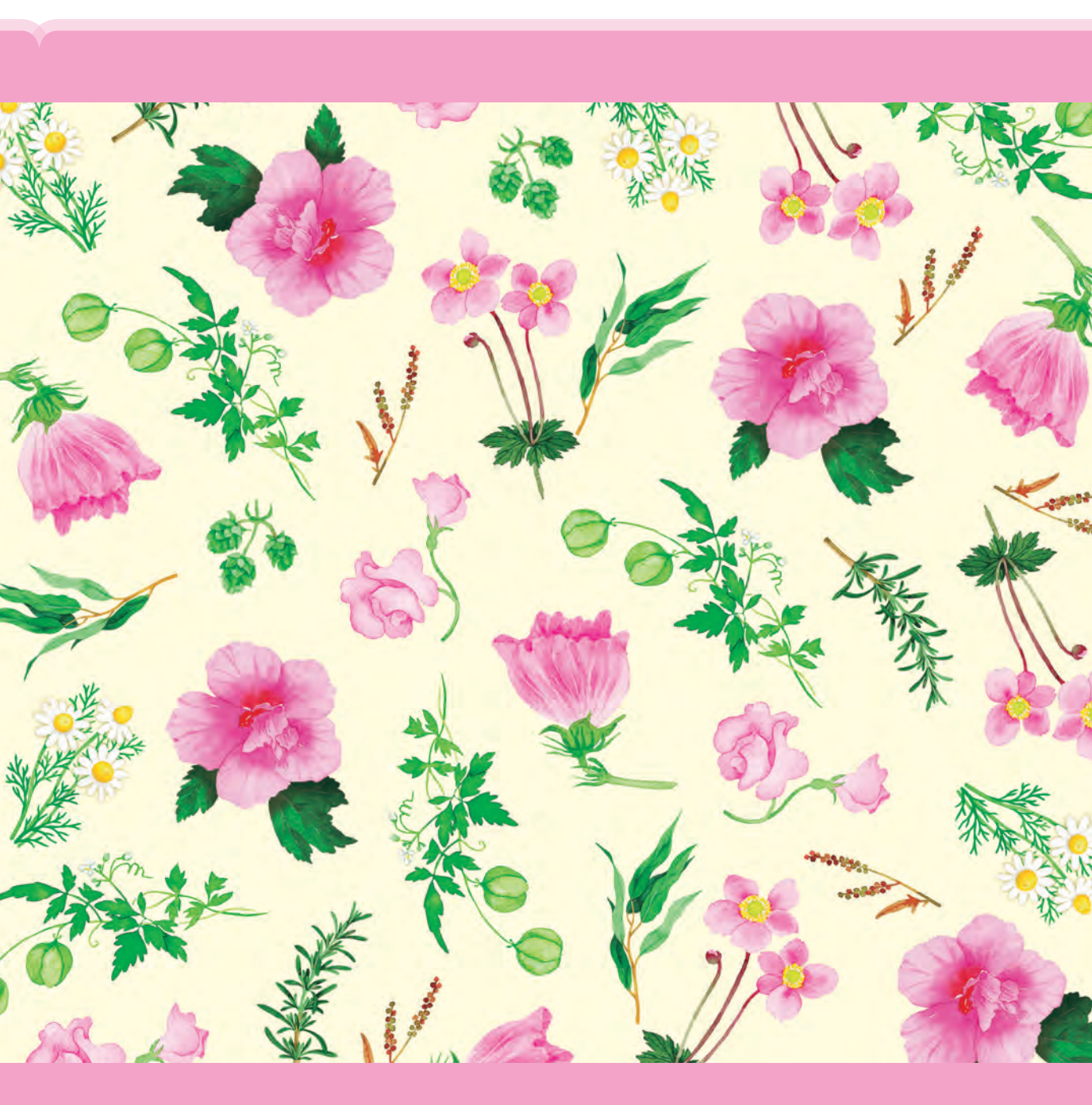

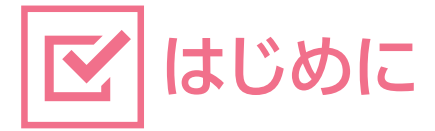

## [三井住友信託ダイレクトご利用カード] について

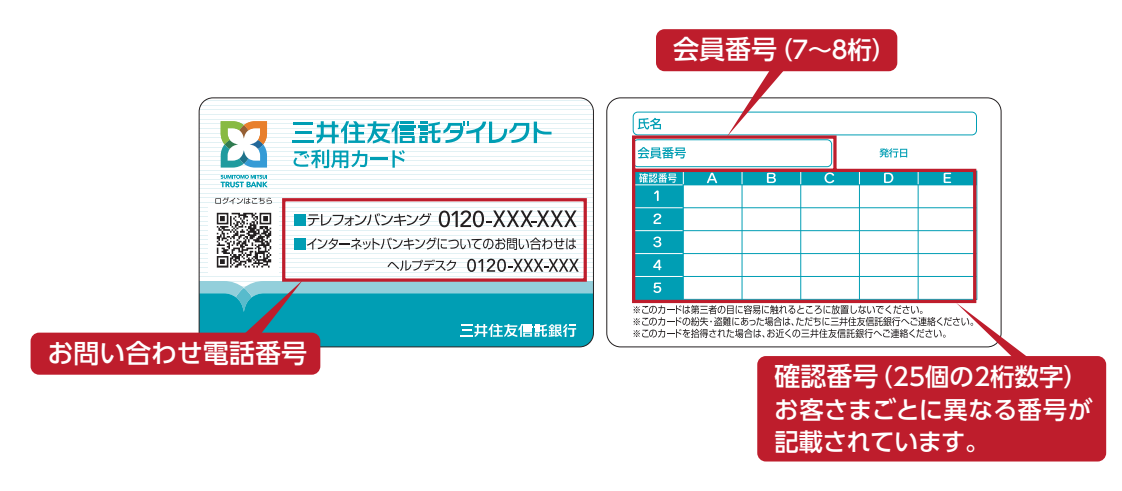

## ▲ カードの取り扱いについて

- ●「三井住友信託ダイレクトご利用カード」は、お取引の際に必要となりますので、通帳やお届印と同様 に厳重に管理してください。
- ●「三井住友信託ダイレクトご利用カード」のご利用は契約者ご本人さま※に限ります。
- ●「三井住友信託ダイレクトご利用カード」は、キャッシュカードではございません。

※未成年の方の場合は、契約者ご本人さま、または運用管理者さまに限ります。

## ⚠ パスワード等の管理について

●「三井住友信託ダイレクト暗証番号(4桁)」と「ログインパスワード(英数字4~32桁)」および「三井 住友信託ダイレクトご利用カード」に記載の「確認番号(25個の2桁数字)」は他人に知られない よう、十分にご注意ください。

#### 金融機関をかたる偽メール・偽SMSにご注意ください

電子メール等のリンクからアクセスしたサイトからインターネットバンキングにログインさせよう とするものは全て詐欺です。 絶対に個人情報を入力しないでください。

#### ■ 三井住友信託ダイレクトご利用カードを紛失された場合

## 総失受付ダイヤル 0120-318-321

#### [受付時間] 24時間365日

1

上記番号がご利用いただけない場合 045-929-2070 (有料)

#### 普通預金へのご入金

## お手続きの前に、まずは普通預金にご入金ください。

普通預金へのお預け入れは、三井住友信託銀行のATMの他、以下のATMがご利用いただけます。

₽₽ ゆうちょ銀行

しつ セブン銀行

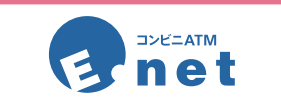

E-net (イーネット)マークのあるコンビニエンスストアなどでご利用になれます。ご利用いた だける店舗は、株式会社イーネットのホームページでご覧いただけます。 www.enetcom.co.jp

#### 【ご注意】

コンビニエンスストアの店舗によっては、E-net(イーネット)ATM以外のATMが設置されてい る場合がございます。E-net(イーネット)ATM以外のATMでは、サービス内容が異なります。 E-net(イーネット)マークをご確認の上ご利用ください。

## 当社本支店ATMのご利用時間と手数料について

#### 📕 お預け入れ

ご利用時間:平日 ······ 8:45~18:00 手数料:無料

土・日・祝日はお預け入れいただけませんので、ご注意ください。

#### 📕 お引き出し

| ご利用時間:平日 | 8:00~21:00 |
|----------|------------|
| 土・日・祝日   | 9:00~17:00 |

手数料:時間帯・曜日により、手数料がかかる場合がございます。

上記のご利用時間は、当社 ATM の主なご利用時間となります。ATM のご利用時間は各支店・出張所・ コンサルプラザにより異なります。詳しくは、ホームページをご覧ください。

インターネットで取引したい

#### 🕂 お取引の前にご注意ください。

24時間ご利用いただけますが、以下の時間はシステムメンテナンスのためご利用いただけません。 日曜日 23:56 ~ 月曜日 6:00

#### 

#### お手元に「三井住友信託ダイレクトご利用カード」をご用意ください。

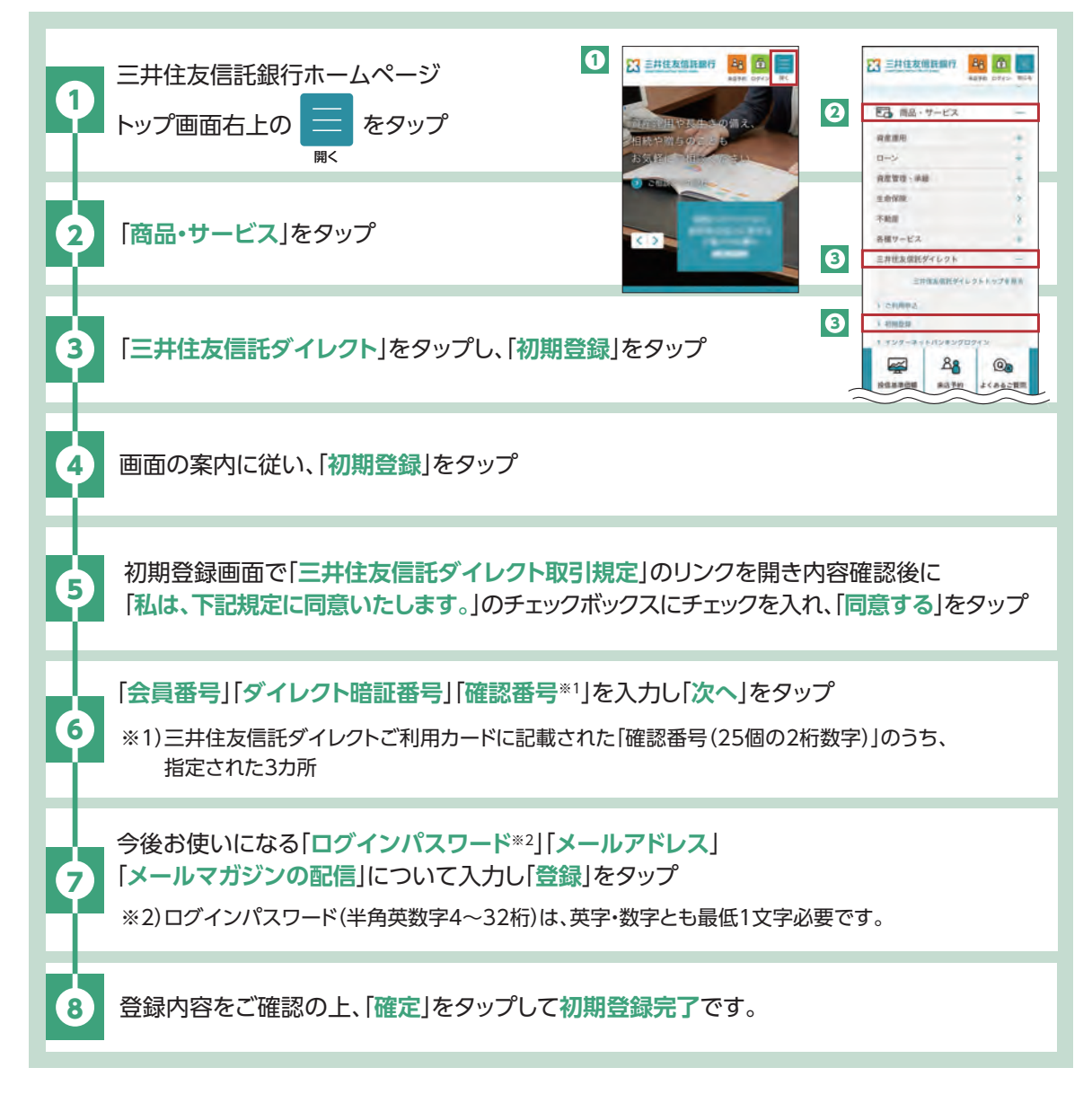

#### ■ ログイン

#### 画面のデザインなどは予告なく変更する場合があります。

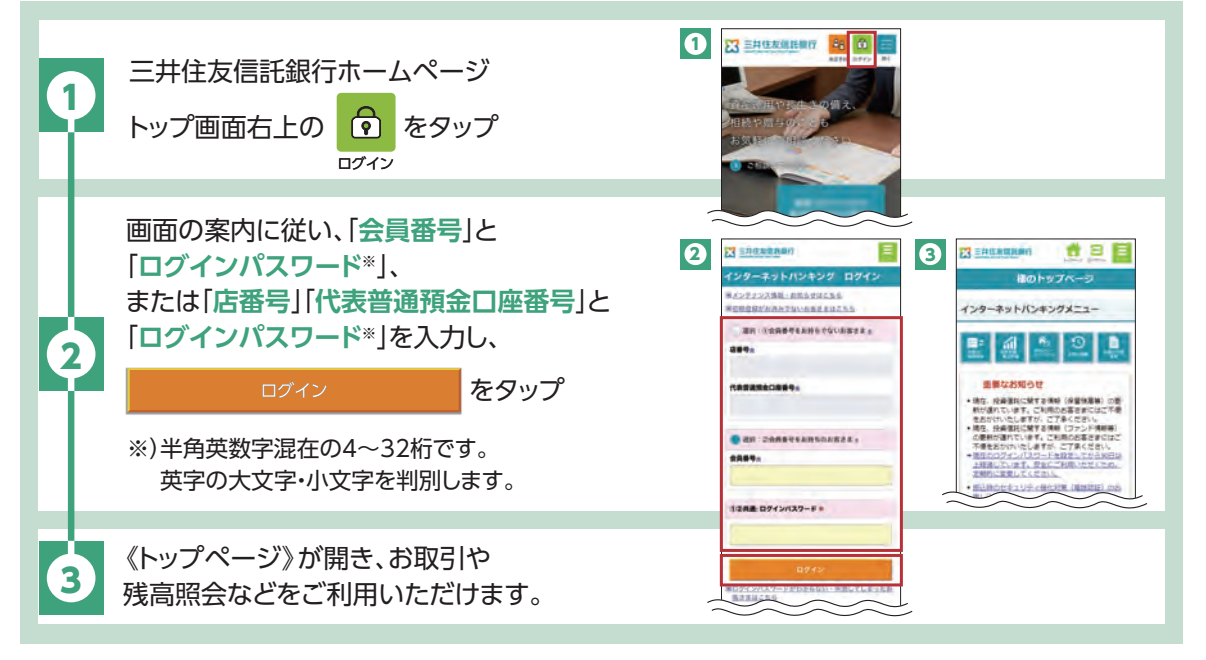

#### - トップページにあるお客さま情報について

前回ログイン日時:お客さまが前回ログインされた日時を表示しております。ログイン後お客さまご自身が最後にご利用された日時と一致しているか、ご確認ください。 お取引履歴:お客さまが過去インターネットバンキングにてお申し込みされたお取引を、最大直近3 件表示しております。

#### ■ 利用停止解除について

「ログインパスワード」または「確認番号(25個の2桁数字)」を一定回数以上間違えると、セキュリティ 確保のため「利用停止」がかかり、ご利用できない状態となります。利用停止解除については、ご利用カー ドをご用意の上、三井住友信託ダイレクトヘルプデスクまで契約者ご本人さまからお電話ください。また、 利用停止解除には「三井住友信託ダイレクト暗証番号」が必要となります。

## 三井住友信託ダイレクトヘルプデスク 0120-983-381

[受付時間] 平日 9:00~20:00 土・日・祝日 9:00~17:00 ご希望の照会内容に応じて電話機の番号をご入力ください。

ご注意

 12/31~1/3の受付時間は9:00~17:00です。
 ②日曜・祝日・12/31~1/3 は操作方法のご案内を承ります。
 利用停止解除や電話認証の登録・変更などの手続き、ご契約内容の照会はできません。
 ③最新の受付時間はホームページの「よくあるご質問・お問い合わせ」からご確認ください。
 【利用停止解除受付時間】
 平日 9:00~20:00 土曜日 9:00~17:00

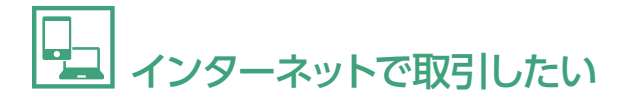

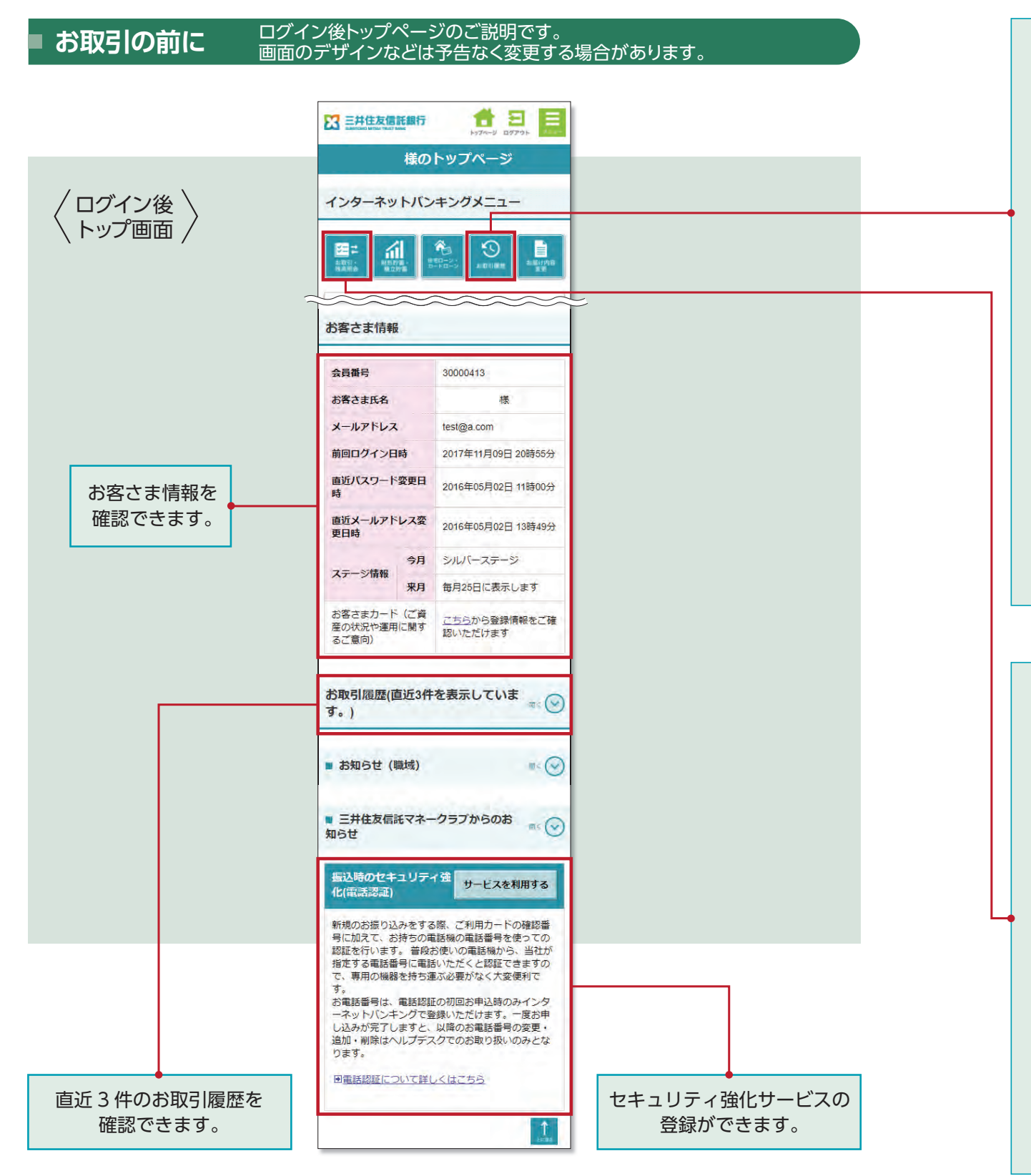

## ③お取引履歴

インターネットバンキングでの各種お取引について、お手続状況が確認できます。 お取引の履歴は過去15カ月分(最大 1,000 件)までご確認いただけます。

| 受け付け中                             | お取引を受け付けした状態                                          |  |
|-----------------------------------|-------------------------------------------------------|--|
| 手続き中                              | お手続きを開始した状態                                           |  |
| 成立                                | お手続きが終了した状態                                           |  |
| 不成立                               | 残高不足などでお手続きが成立<br>しなかった状態                             |  |
| 取り消し済                             | お手続きがお取り消しとなった状態                                      |  |
| 振込手続き済                            | お振り込みの手続きを行った状態                                       |  |
| 振込手続き済<br>(不成立)                   | お振り込みの手続きは完了したが<br>該当口座がないなどの理由により<br>お振り込みが不成立となった状態 |  |
| 詳細 をタップすると、お取引の詳細内容が<br>ご覧いただけます。 |                                                       |  |

#### 取り消しについて

お取引履歴に 取消 が表示されている場合 のみ、画面上で取り消しができます。 以下のお取引につきましては、取り消しで きません。

#### ・外貨普通預金のお手続き

- ・代表普通預金口座から外貨定期預金(愛
- 称:外貨革命)への振り替えのお手続き ・外貨定期預金(愛称:外貨革命)を中途解約し て代表普通預金口座へ入金するお手続き

## **豊 お取引・残高照会**

## お取引 各種契約の明細照会とお取引は、

このボタンからスタートします。

#### 各種契約内容

- ・普通預金▶P7
- ・投資信託▶P9
- ・外貨預金
- 「外貨普通預金」▶P13 「外貨定期預金(愛称:外貨革命)」▶P15 ・定期預金▶P17

#### 残高照会

ログイン後、 なタップすると、 残高が表示されます。

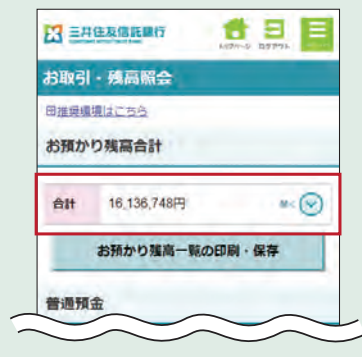

お預かり残高は一覧表示し、 印刷・保存することができます。 

#### ・普通預金からのお振り込み 画面のデザインなどは予告なく変更する場合があります。

#### お取引の前に

- ●「新しい振込先を指定」を選択したお振り込みについて、1回あたりの限度額を設定しております。限度額など、詳しくは当社ホームページをご確認ください。
- 1回あたりの限度額を超えるお振り込みをご希望の場合は、事前に振込先口座の登録が必要です。振込先口座の登録は、インターネットバンキングの「お届け内容変更」>「振込先登録・ 削除」よりお手続きできます。

#### ログイン後、👫 をタップしてください。

|                                 | 《お取引・残高照会》画面で普通預金の この口座から振り込る                                  | をタップ                                                                                  |  |
|---------------------------------|----------------------------------------------------------------|---------------------------------------------------------------------------------------|--|
|                                 | 《振り込み   内容入力》 画面で、<br>A 新しい振込先を指定 B 登録済振込先から選択 C 過<br>のいずれかを選択 | 過去の振込先から選択                                                                            |  |
|                                 | A 新しい振込先を指定の場合                                                 | り込みは、何回でも振込手数料が無料です。)                                                                 |  |
|                                 | 新しい振込先を指定をタップし、                                                | 新しい振込先を指定                                                                             |  |
|                                 | 振込先金融機関、支店を選択                                                  | 振込先の選択(登録済振込先)                                                                        |  |
|                                 | . ↓ B-                                                         | 受得济振込充から调祝                                                                            |  |
|                                 | 振込先の「口座科目」「口座番号」                                               | 過去の振込先から選択                                                                            |  |
|                                 | 「振込日」「金額」「依頼人名」を入力し、                                           | 金融機關名 三并住友信託銀行                                                                        |  |
|                                 | 次へをタップ                                                         | 支店名 青葉台支店                                                                             |  |
|                                 | ※平町人々についてけず注音声頂もず体羽ノゼナい                                        | 日応報日 普通                                                                               |  |
|                                 | ※文取八石にういてはこ注意事項をご確認へたさい。                                       | 受取人名 ●●●●●                                                                            |  |
|                                 | P祭会这には生から選切                                                    | 振込内容登録                                                                                |  |
|                                 | D 豆球用派込元がり送抗<br>または                                            | 振込日本                                                                                  |  |
|                                 | ○ 過去の振込先から選択の場合                                                | 振込日※を指定してください。                                                                        |  |
|                                 |                                                                | 2018年08月29日(水) *                                                                      |  |
|                                 | 登録済振込先から選択または                                                  | 金額                                                                                    |  |
|                                 | 過去の振込先から選択                                                     | 円 (宇南)                                                                                |  |
|                                 |                                                                | 振込手数料                                                                                 |  |
|                                 | をタップし、該当の振込先を選択                                                | ご本人の負担となります。なお、当社本支店あて、<br>仕種SBIネット販売あては期時です。<br>日 <u>販込手数料のご取</u> 力<br><b>依頼人名</b> 画 |  |
|                                 |                                                                |                                                                                       |  |
| 「振込日」「金額」「依頼人名」を入力し、<br>次へ をタップ |                                                                | •••••                                                                                 |  |
|                                 |                                                                | (半角力ナ英数字最大48文字)                                                                       |  |

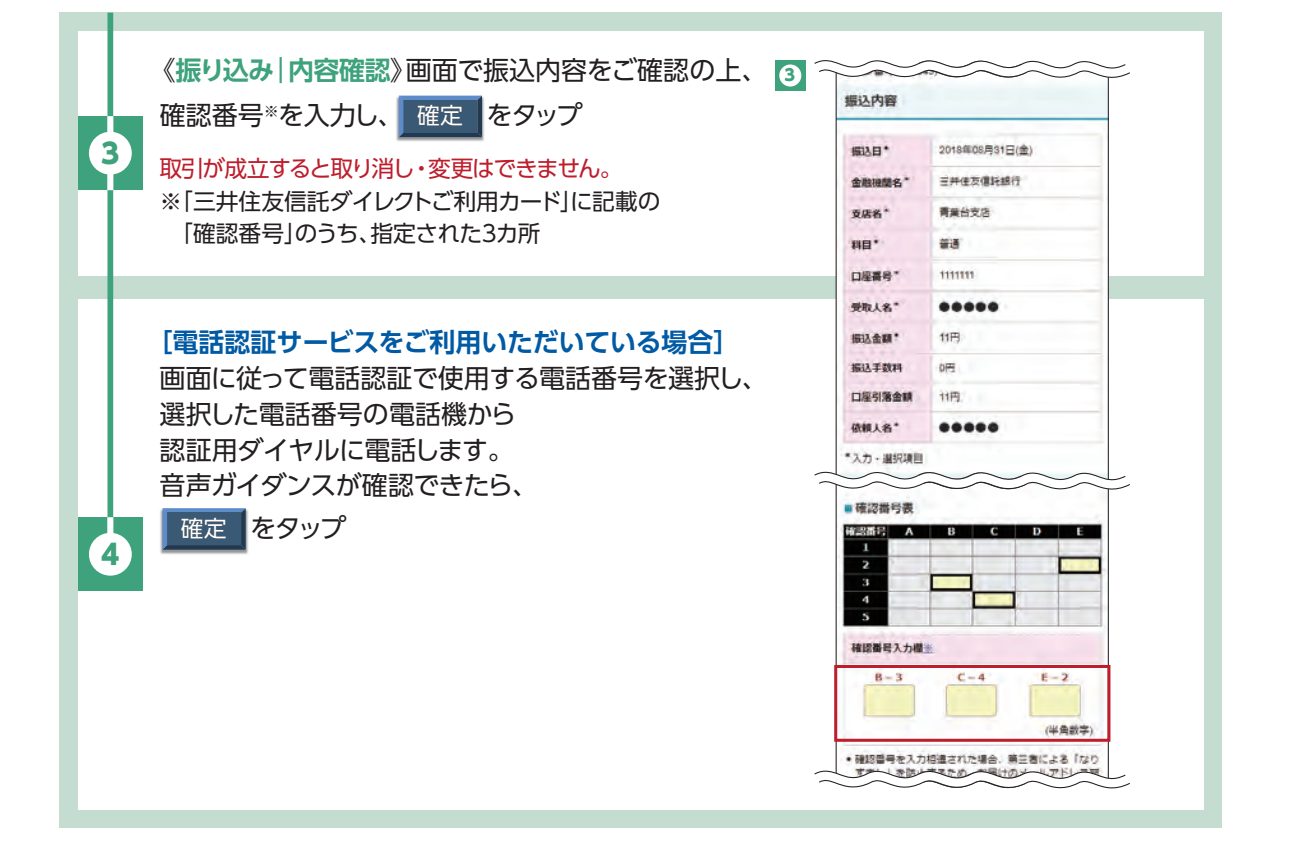

#### ご注意事項

- 振込先情報につきましては、画面の注意書きをよくご確認の上、ご入力ください。
- 受取人名は、ご入力いただいた金融機関、支店名、科目、口座番号から該当する口座を検索し、次画面に自動表示いたしますので、入力は不要です。ただし、取扱時間や金融機関によっては、お受取人名の確認ができない場合があります。振込先口座確認ができない場合でも、お受取人名を入力することで、お振り込みの手続きは可能です。
- ※お振り込みを行わずに受取人名の表示のみを所定の回数以上連続して行うと、口座名の表示が 利用できなくなりますのでご注意ください。
- 1日あたりの三井住友信託ダイレクト振込限度額は振込画面にてご確認いただけます。振込限度額はログイン後の《お届け内容変更》画面にて0~1,000万円の範囲で引き下げのみ変更が可能です。引き上げをご希望の場合は、支店窓口でお手続きください。
- 定期預金等を担保にした普通預金の貸越(マイナスの残高)となるお取引はできません。
- 先日付のお振り込みは、原則5営業日先まで指定できます。振込手続きを確定後は、変更・取消出来ません。
- お振り込みにおいて口座番号、受取人名など、入力内容が相違していた場合、ご登録のメールアドレスにお取引が不成立になった旨をお知らせいたします。お手続きの結果につきましては、お客さまご自身で「お取引履歴」をご確認ください。なお、お振り込みできなかった場合、お振込資金(振込手数料を含む)は普通預金口座へ返金いたします。

#### 投資信託のお取引 画面のデザインなどは予告なく変更する場合があります。下記以外の画面

#### の確認・入力をお願いする場合があります。

#### お取引の前に

- ●事前に証券(投資信託・国債)□座の開設が必要です。(支店窓□、郵送もしくはWEBでお申し込みいただけます)
- 受付時間は買付・売却ともに銘柄により異なります。一部、締切時間が早い銘柄もありますので、
   事前にホームページ・支店窓口にてご確認ください。
- ご注文内容が普通預金や投資信託の残高表示に直ちに反映されませんので、ご留意ください。

#### 買付

#### ログイン後、 👫 をタップしてください。

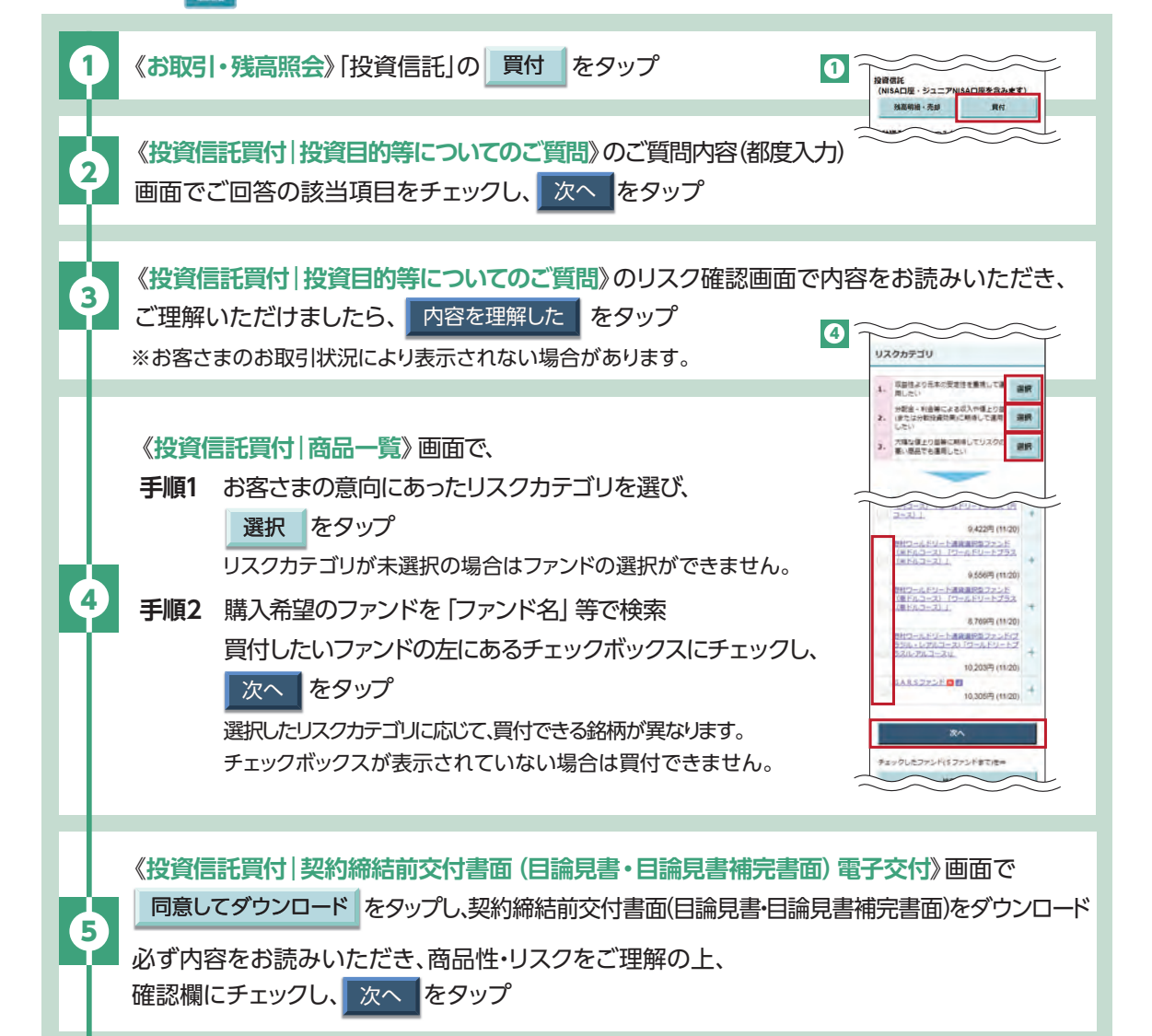

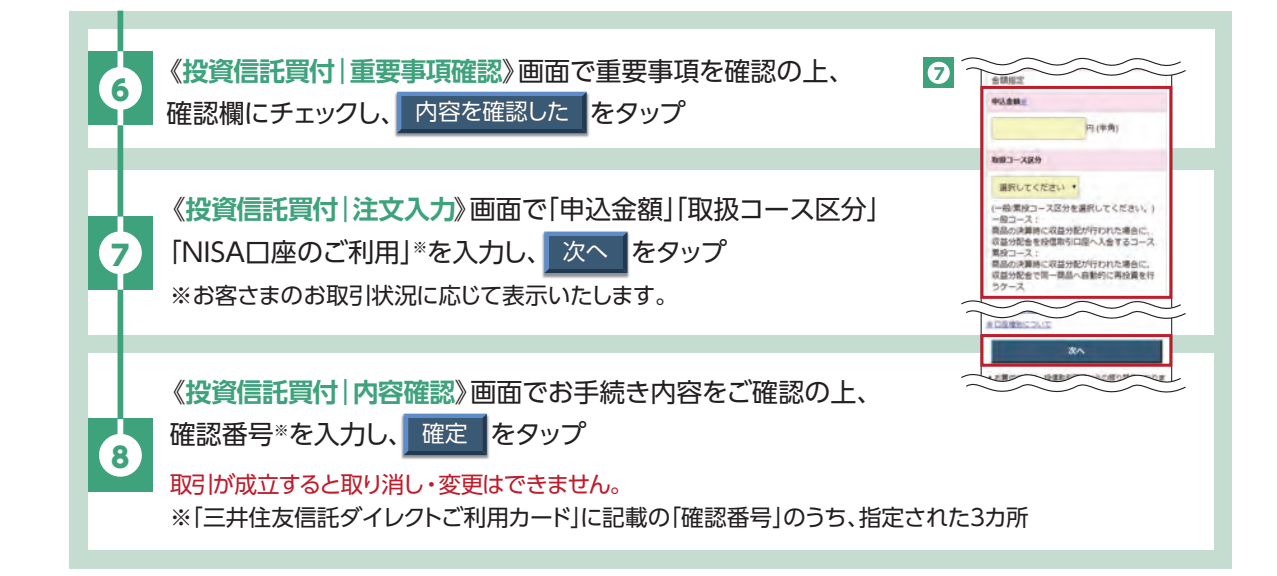

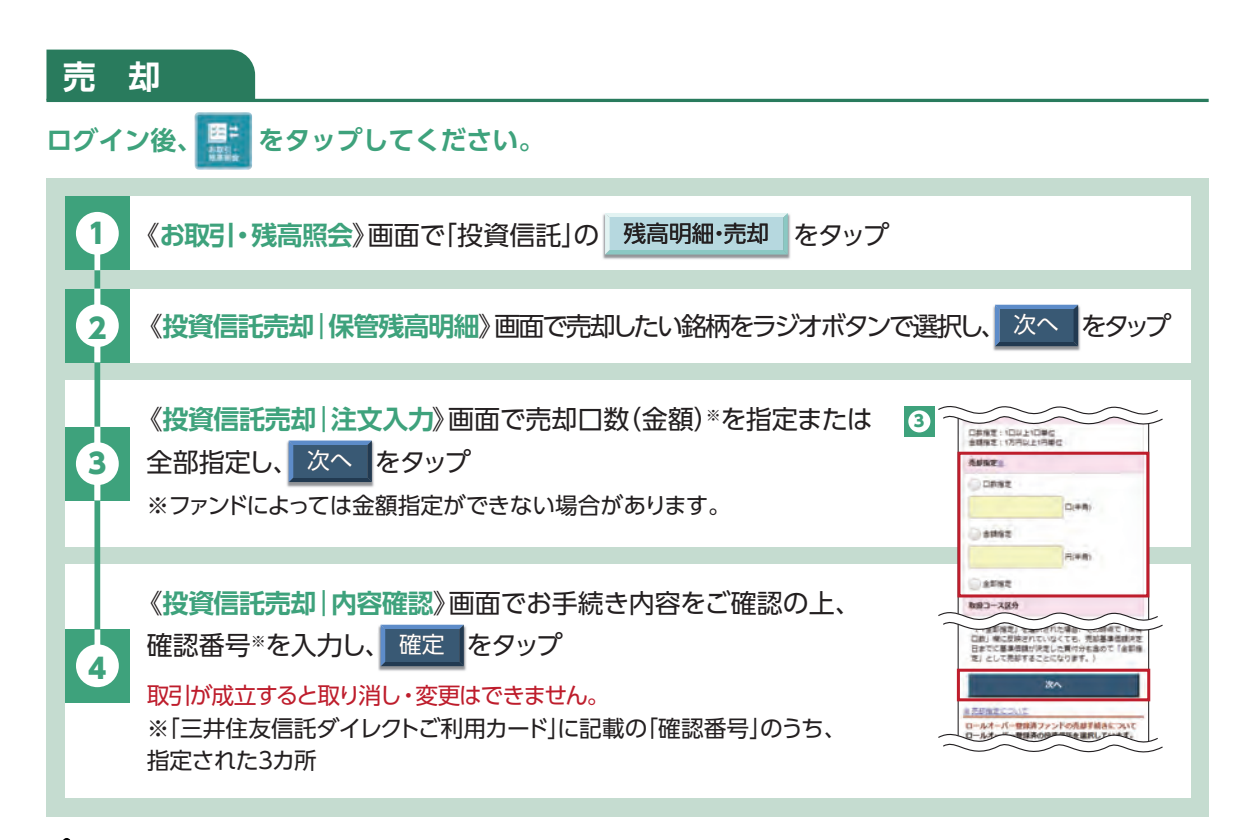

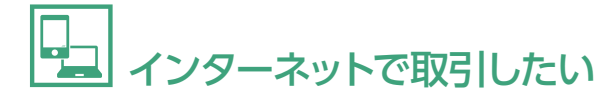

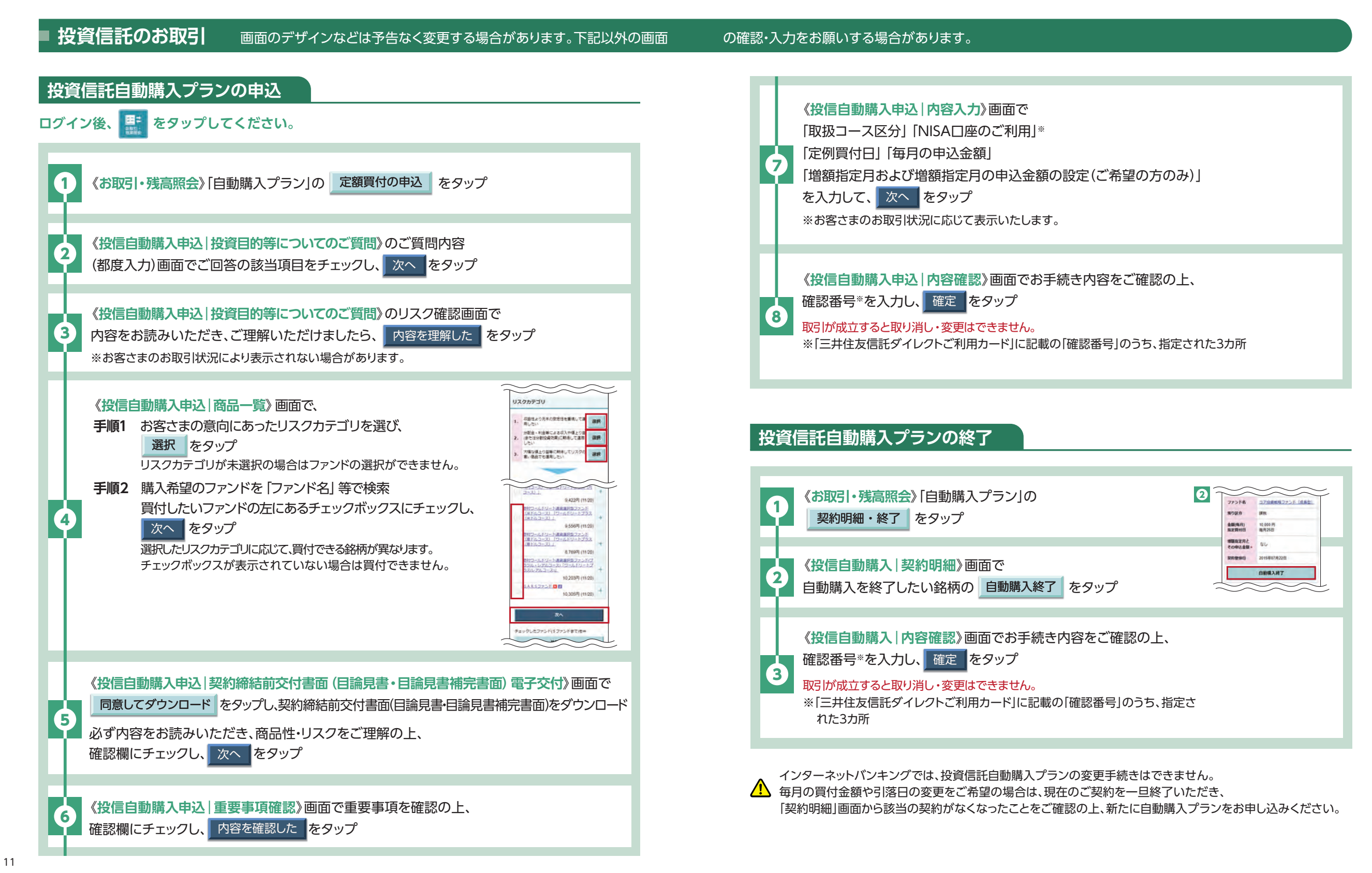

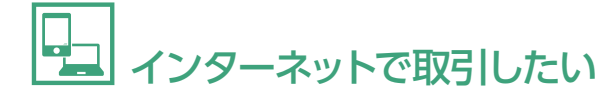

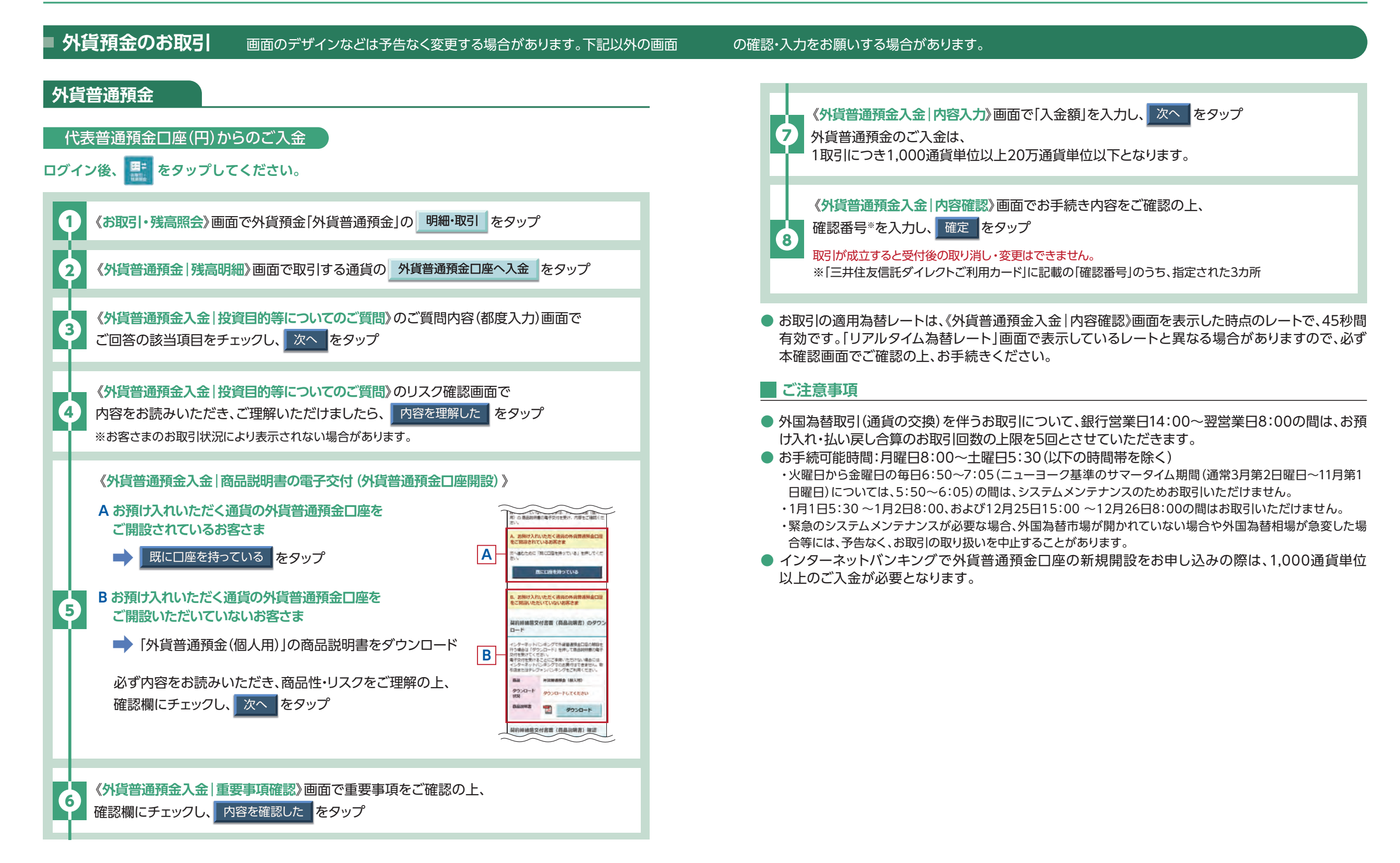

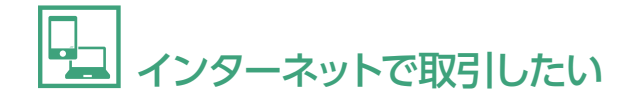

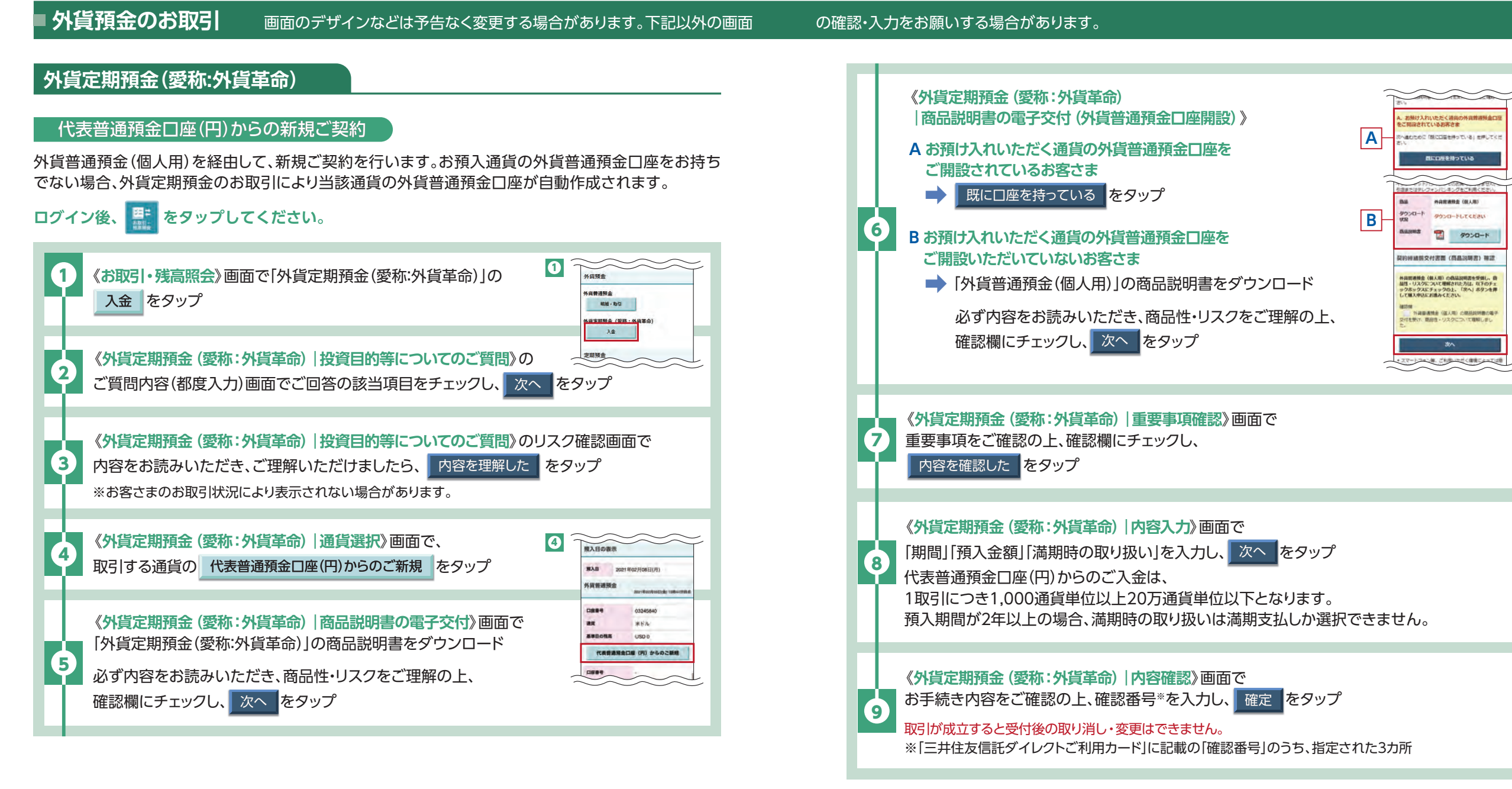

●お取引の適用為替レートは、《外貨定期預金(愛称:外貨革命)|内容確認》画面を表示した時点のレートで、 45秒間有効です。「リアルタイム為替レート」画面で表示しているレートと異なる場合がありますので、 必ず本確認画面でご確認の上、お手続きください。

▲ 外貨預金のお取引にあたっては、P.22の「外貨預金についてのご注意事項」をよくご確認ください。

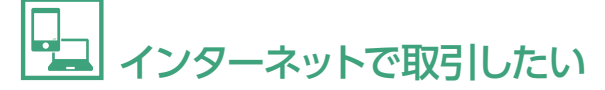

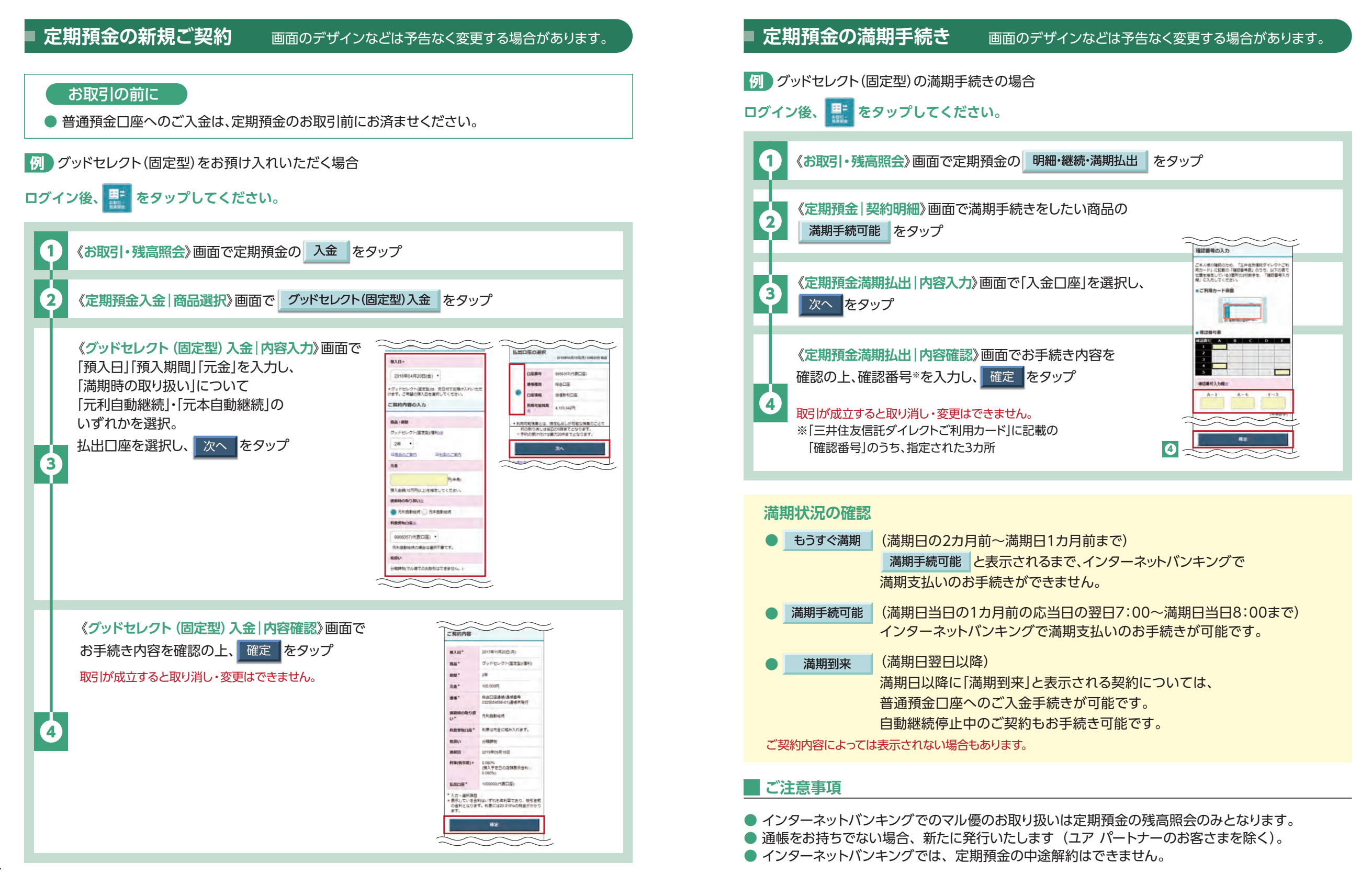

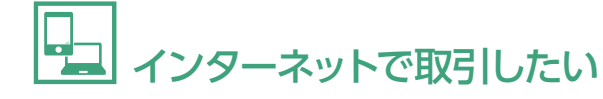

電子交付サービス

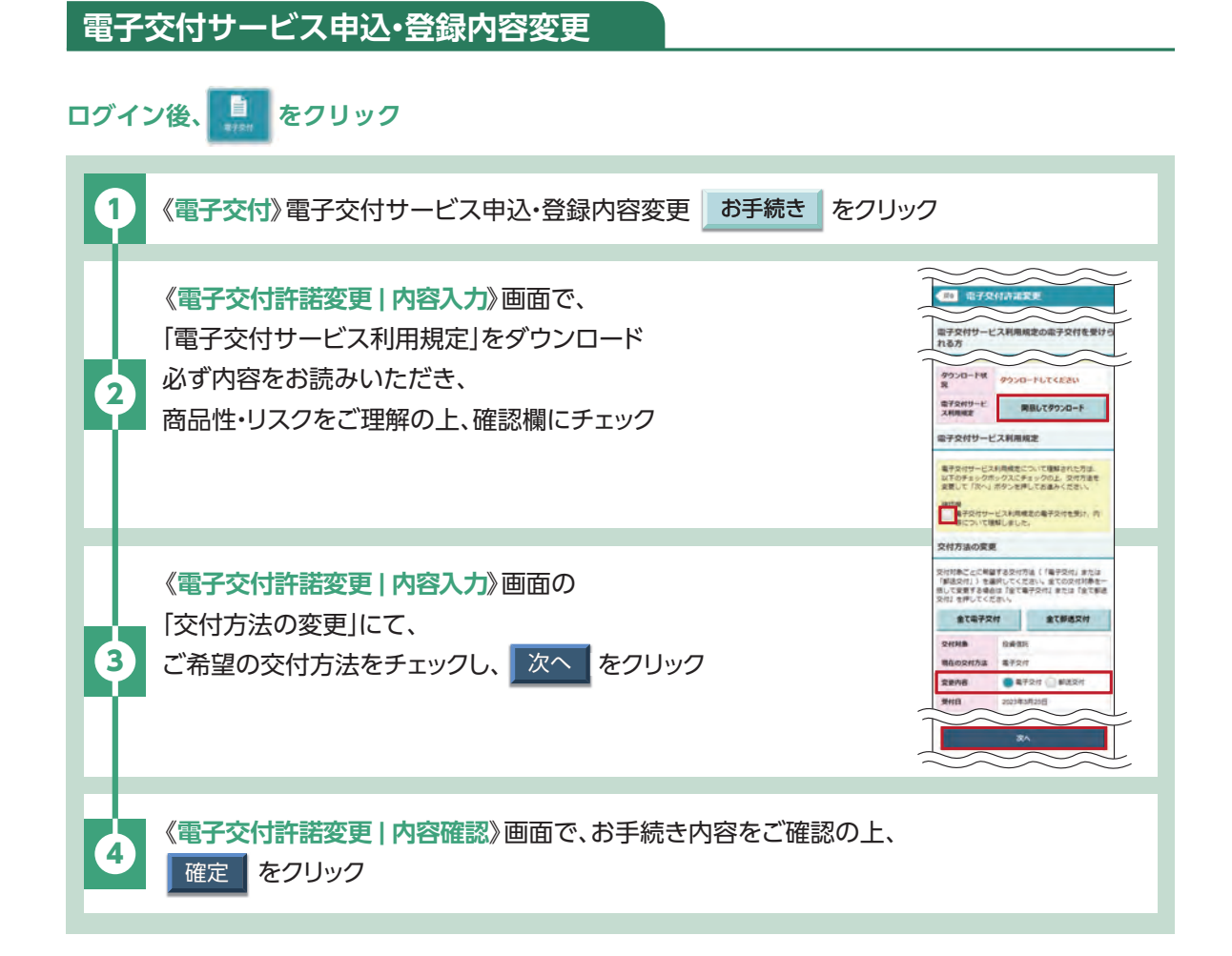

画面のデザインなどは予告なく変更する場合があります。

### 電子交付された通知物の閲覧

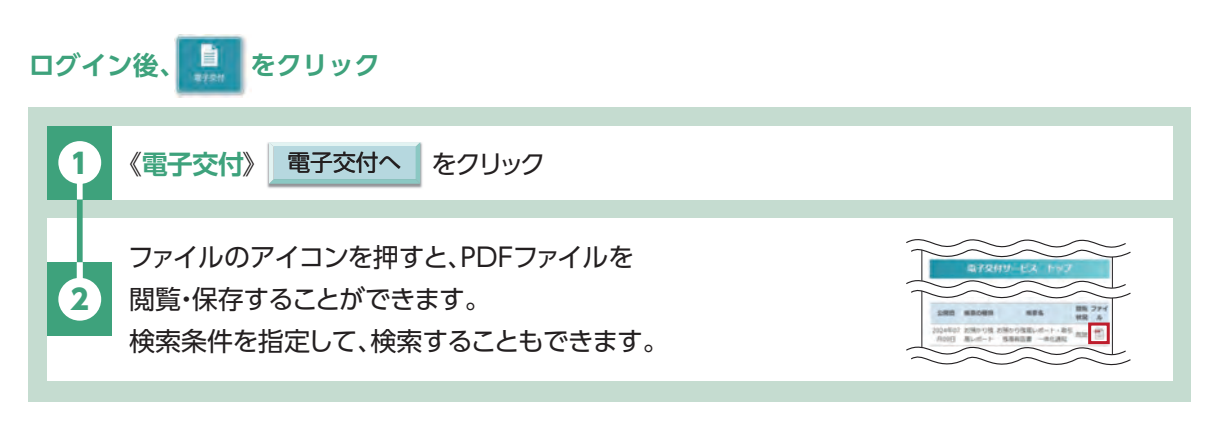

#### ご注意事項

● サービスの詳細や電子交付の対象となる通知物については詳しくはホームページをご確認ください。

● 当社にお届けいただいている住所と現在のお住まいが異なる場合、通知物の交付ができません。(電子交付含む)

● 電子交付を選択いただいた商品の通知物が公開された際にはご登録のメールアドレス宛てに電子 メールでご案内します。

#### 投資信託に関するご注意事項

#### ■ 投資信託におけるリスクについて

投資信託は国内外の株式や債券等へ投資しているため、投資対象の価格の変動、外国為替相場の 変動等により、損失が生じるリスクがあります。投資した資産の価値が投資元本を割り込むリスクや その他のリスクは、投資信託をご購入のお客さまが負うことになります。

#### ■ 投資信託にかかる費用について

投資信託のご購入、換金にあたっては各種費用(申込手数料、信託財産留保額等)が必要です。また、これ らの費用とは別に信託報酬と会計監査費用、証券取引に伴う売買委託手数料等その他費用等を毎年、信 託財産を通じてご負担いただきます。お客さまにご負担いただく費用はこれらを足し合わせた金額となり ます。

これらの費用は各投資信託およびその通貨・購入金額等により異なるため、具体的な金額・計算方法を記載することができません。各投資信託の費用の詳細は、最新の契約締結前交付書面(目論見書・目論見書補完書面)等でご確認ください。

#### ■ その他重要なお知らせ

投資信託は預金とは異なり元本および利回りの保証はありません。預金保険制度ならびに投資者保護基 金の対象ではありません。ファンドにより、信託期間中にご解約のお申し込みができない場合があります。 投資信託をご購入の際は、最新の「契約締結前交付書面(目論見書・目論見書補完書面)」を必ずご確認く ださい。これらは当社本支店等にご用意しています。当社は販売会社であり、投資信託の設定・運用は運 用会社が行います。本資料は三井住友信託銀行が作成したものであり、金融商品取引法に基づく開示書 類ではありません。

#### 証券(投資信託・国債)口座に関するご注意事項

当社では、有価証券のお取引にあたっては、「振替決済口座、保護預り口座、外国証券取引口座、累積投資口座」の開設が必要となります。

#### 外貨預金についてのご注意事項

#### ▶ 外貨預金におけるリスクについて

外貨預金は外国為替相場の変動により為替差損が生じ、受取時の円貨額がお預入れ時の払込円貨額 を下回り、元本割れが生じるリスクがあります。

為替変動がない場合でも、往復の為替手数料をご負担いただくため、受取時の円貨額がお預入れ時の払込円貨額を下回り、元本割れが生じるリスクがあります。

#### ▶ 外貨預金にかかる費用について

#### ① 為替手数料

円を外貨にする際(預入時)および外貨を円にする際(払戻時)は、為替手数料(1通貨単位当たり最大 片道1円、往復2円)がかかります。為替手数料は当社所定の為替換算レートに含みます。

#### 為替手数料一覧

[1通貨単位(米ドルの場合1米ドル)当たり・片道(往復)]

|                                               |                                               |                     | (                   | 2023年10月1日現在        |
|-----------------------------------------------|-----------------------------------------------|---------------------|---------------------|---------------------|
| 店頭の場合                                         |                                               |                     |                     |                     |
| 米ドル                                           | ユーロ                                           | 豪ドル                 | ニュージーランドドル          | 英ポンド                |
| <b>50                                    </b> | <b>75                                    </b> | <b>1円</b><br>(往復2円) | <b>1円</b><br>(往復2円) | <b>1円</b><br>(往復2円) |
|                                               |                                               |                     |                     |                     |

| インターネットバンキングの場合                               |                                               |                                               |                                               |                                               |  |
|-----------------------------------------------|-----------------------------------------------|-----------------------------------------------|-----------------------------------------------|-----------------------------------------------|--|
| 米ドル                                           | ユーロ                                           | 豪ドル                                           | ニュージーランドドル                                    | 英ポンド                                          |  |
| <b>20                                    </b> | <b>20                                    </b> | <b>40                                    </b> | <b>40                                    </b> | <b>40                                    </b> |  |

●店頭とインターネットバンキングでは、為替相場のご提示方法が異なるため、為替手数料の違いのみでお取引の有利・不利を単純に比較することはできません。

●市場慣行の変更、および市場実勢の変動などにより、為替手数料水準を見直す場合があります。

❷ 送金手数料(三井住友信託ダイレクトでは外貨送金手続きはお取り扱いしていません。)

外貨送金を伴うお預入れ・払戻しには、別途、当社所定の外国送金手数料等がかかることがあります。

#### ■ その他重要なお知らせ

外貨預金は、預金保険制度ならびに投資者保護基金の対象ではありません。

外貨預金に関して、外貨建て現金、外貨建て小切手、外貨建てトラベラーズ・チェックによるお預入れ・払戻 しはできません。

外貨定期預金を中途解約する場合、お預入日または前回継続日から中途解約日までの利息は、当社所定 の中途解約利率で計算します。

ご契約の際は、最新の契約締結前交付書面(商品説明書)を必ず、ご確認ください。これらは当社本支店等 にご用意しております。

#### 販売会社に関する情報

〈商号等〉三井住友信託銀行株式会社登録金融機関関東財務局長(登金)第649号 〈加入協会〉日本証券業協会、一般社団法人日本投資顧問業協会、一般社団法人金融先物取引業協会

# 🔀 三井住友信託銀行

「三井住友信託ダイレクト」のよくあるご質問(Q&A)は こちらをご覧ください。

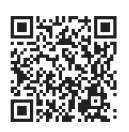

https://www.smtb.jp 三井住友信託銀行 検索

詳しくはお近くの店舗または当社ホームページにてご確認ください。

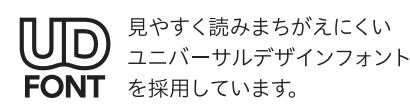

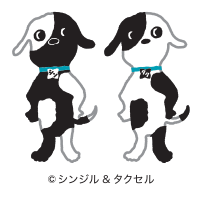

2024年12月現在